راهنمای ورود به نیما از طریق گوشی همراه

برای ورود به سامانه از طریق گوشی همراه ، با استفاده از بروزر کروم آدرس http://vclass.znu.ac.ir/nima را تایپ و اجرا کنید

| C | vclass.znu.ac.ir 🔒                                                                                               | $\overleftrightarrow$ |
|---|----------------------------------------------------------------------------------------------------|-----------------------|
|   | برای ورود به سامانه از طریق گوشی همراه ، در قسمت ادرس<br><u>http://vclass.znu.ac.ir/nima</u> را تایپ و اجرا کنید |                       |
|   |                                                                                                    |                       |
|   | الم تحديد<br>الله تحديد<br>تعليمان                                                                               |                       |
|   |                                                                                                    |                       |

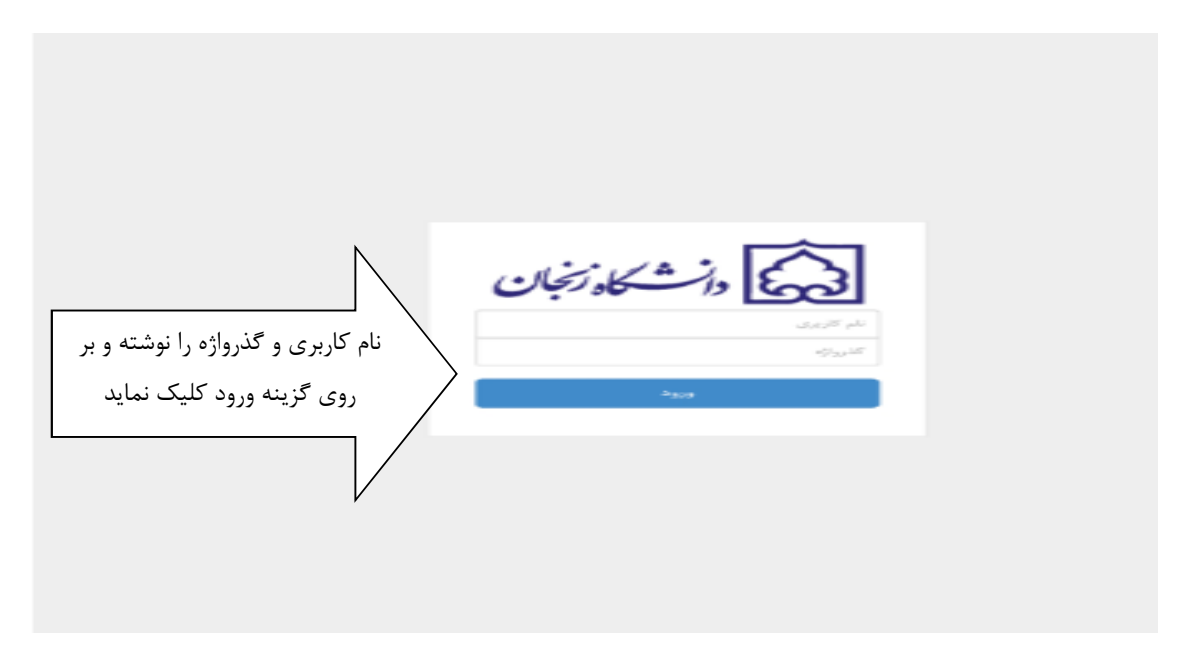

بعد از ورود به صفحه فوق نام کاربری و گذرواژه را نوشته و بر روی گزینه ورود کلیک کنید

بعد از ورود به صفحه بعدی پیغام "برای ورو به سامانه نیاز به اجرای نرم افزار نیما دارید " نمایش داده می شود که بر روی گزینه دریافت کلیک کنید تا نرم افزار دانلود و سپس اجرا کنید

برای اود به سامانه نیاز به اجرای نرمافزار نیما دارید. جهت اجرای نرم فزار روی گزینه دریافت کلیک کنید دريافت

| نسخه 0.9.64<br>آدرس دامنه و یا آی پی سرور | نسخه 0.9.64<br>آدرس دامنه و یا آی<br>ورود |                            |  |
|-------------------------------------------|-------------------------------------------|----------------------------|--|
| آدرس دامنه و یا آی پی سرور                | آدرس دامنه و یا آی<br>ورو <b>د</b>        | نسخه 0.9.64                |  |
| آدرس دامنه و یا آی پی سرور                | آدرس دامنه و یا آی<br>ورود                |                            |  |
|                                           | ورود                                      | آدرس دامنه و یا آی پی سرور |  |
| ورود                                      |                                           | ورود                       |  |

بعد از نصب ، اپلیکیشن نیما را اجرا نماید. وارد صفحه ذیل می شود .

دراین صفحه برای ورود به سامانه در قسمت خاکستری آدرس vclass.znu.ac.ir بنویسید و بر روی گزینه ورود کلیک نماید.

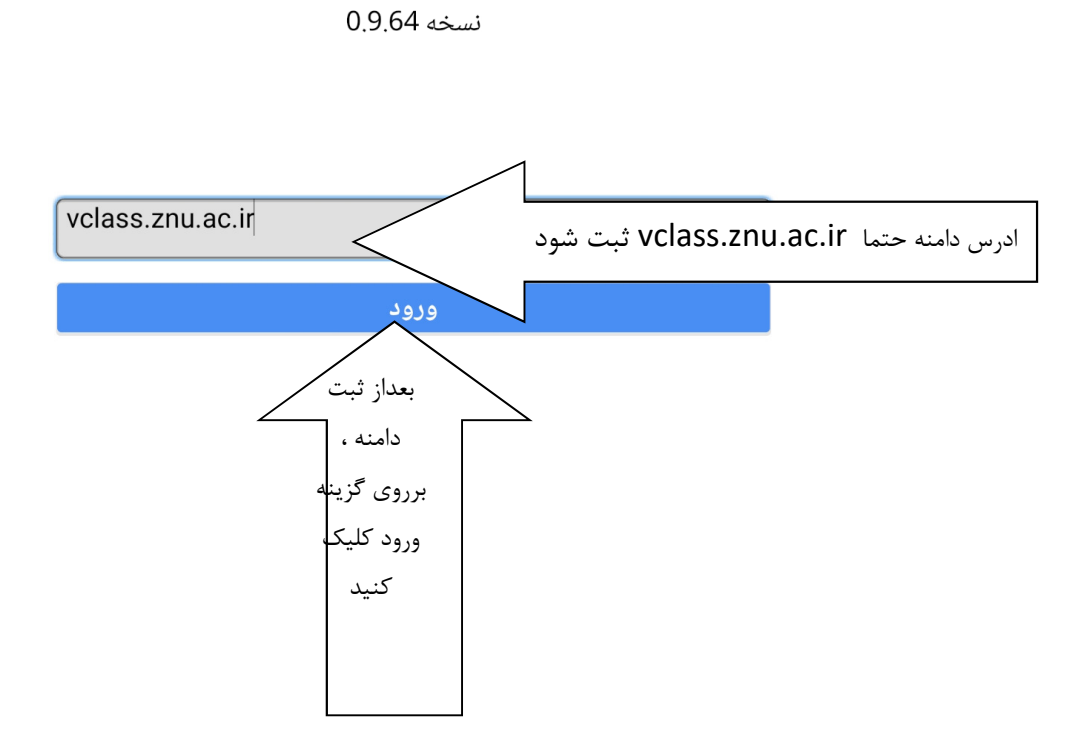

| (01 (1))                    |      |         |  |
|-----------------------------|------|---------|--|
| معادلات ديفرانسيل (کروه ٥١) |      |         |  |
| کد درس: 156                 | ورود |         |  |
| گروہ: 1                     |      | 🗸 درياف |  |
|                             |      | 🗸 درياف |  |
|                             |      | 🔇 دریاف |  |
|                             |      | برقرا   |  |
|                             |      |         |  |
|                             |      |         |  |
|                             |      | _       |  |

درصورتی که کلاس فعال موجود باشد صفحه زیر نمایش داده می شود

|                                                        | داشبورد            |   |      |     |     |
|--------------------------------------------------------|--------------------|---|------|-----|-----|
| جهت ورود به کلاس لازم است گزینه ورود را انتخاب نمائید. |                    |   |      |     |     |
|                                                        |                    |   |      |     |     |
|                                                        | ( <del>)</del> -11 | Q | حروج |     | × K |
|                                                        |                    | Ť | 888  | ES. | Å   |

در صورت عدم وجود کلاس فعال ، پيغام زير نمايش داده مي شود

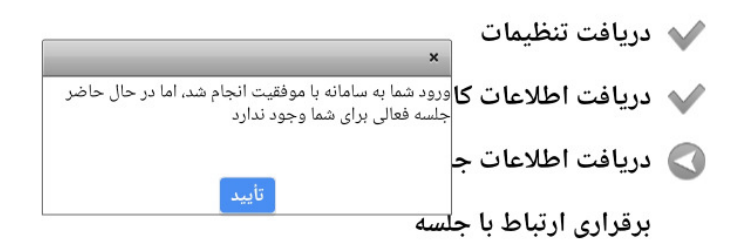